## **ASSIGNING DELEGATES IN CONCUR USER GUIDE**

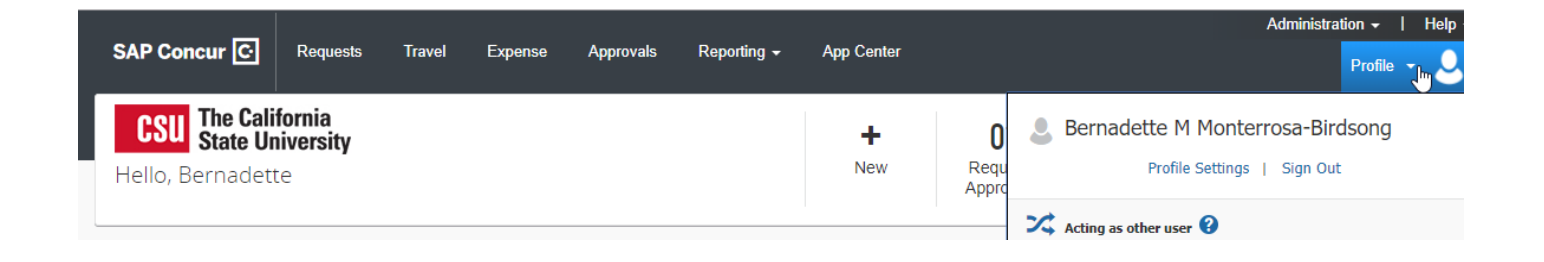

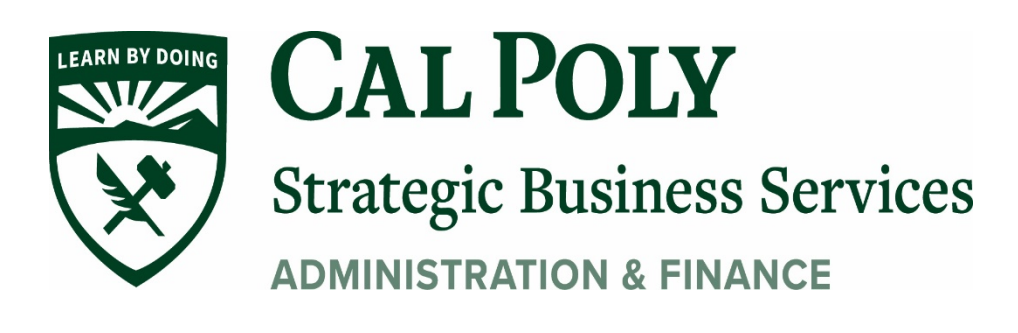

Assign a Delegate 1

This guide will show you how to assign a Delegate to:

- prepare Request and Expense Reports
- review incoming Requests and Expense Reports for approval
- receive your emails from the system
- pull travel reports on your direct reports
- 1. Go to your Profile Settings.

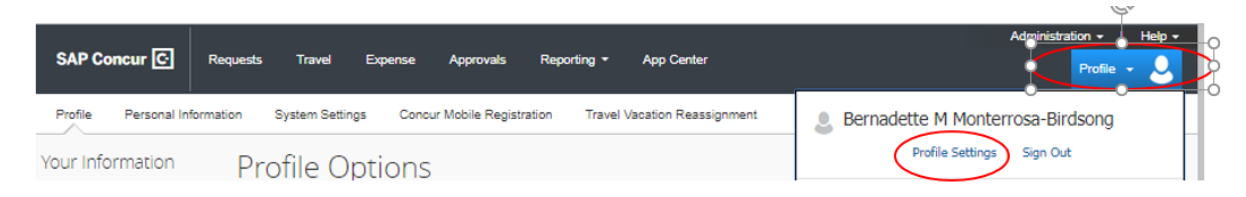

2. Go to **Request Delegate** or **Expense Delegate** (note, what you do in Expense will be reflected in Request, therefore you only have to set up the person once and they will be delegate for both Request and Expense).

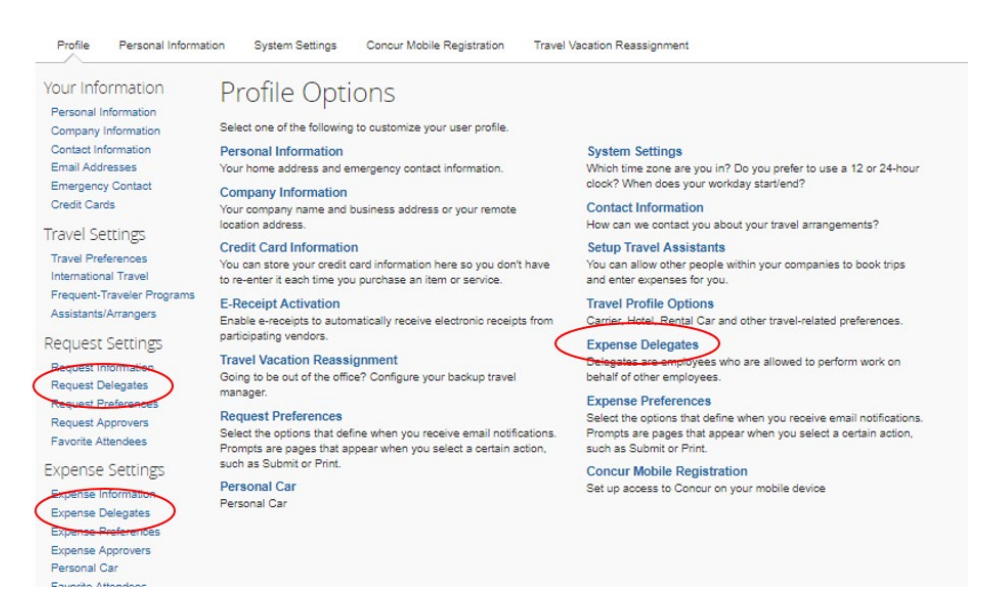

## 3. In Expense Delegates, Click on Add.

| Delega  | ates Delegate F                             | or                                                                          |                                                                                      |                 |
|---------|---------------------------------------------|-----------------------------------------------------------------------------|--------------------------------------------------------------------------------------|-----------------|
| Add     | Save Dek                                    | te                                                                          |                                                                                      |                 |
| Delegat | es are employees whe<br>e and Request share | to are allowed to perform work on be<br>delegates. By assigning permissions | half of other employees.<br>I to a delegate, you are assigning permissions for Expen | se and Request. |
| Expense |                                             |                                                                             |                                                                                      |                 |
| Expense | Name                                        | Can Prepare                                                                 | Can View Receipts                                                                    | Receives Emails |

4. Type a few first letters of the last name of the employee you would like to delegate (the person must have a Concur profile).

| Delegate | es are employees wi | ho are allowed to perform work on behalf of other   |
|----------|---------------------|-----------------------------------------------------|
| Searc    | h by employee name  | e, email address, employee id or login id           |
| 1        |                     | Add                                                 |
|          |                     |                                                     |
| Expense  | and Request share   | e delegates. By assigning permissions to a delegate |

5. Select the permissions you want your delegate to have and then click the Save button, next to Add button.

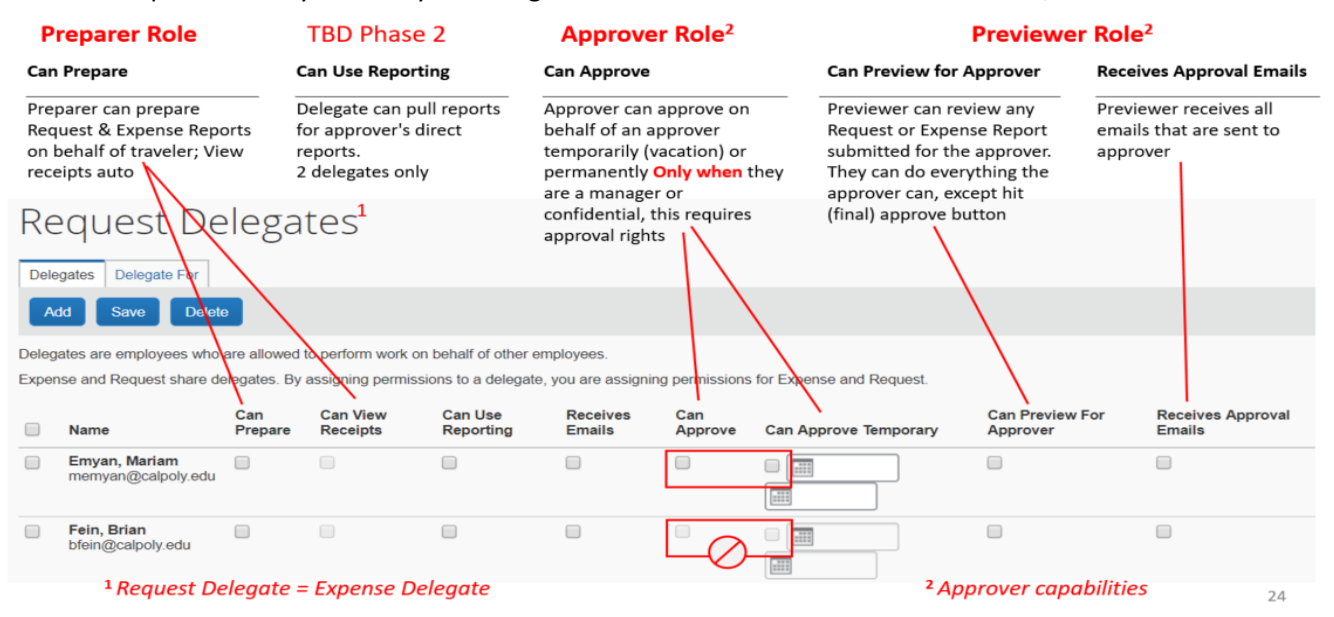

6. Once the employee is selected and the permissions granted, the employee can now act on behalf of the traveler for Request and Expense (see Delegated employee for details).

## AFTER DELEGATE PREPARES A REQUEST AND/OR EXPENSE REPORT, YOU WILL BE NOTIFIED

1. You will receive an email notification.

| Report Ready for Submission      |                | × |
|----------------------------------|----------------|---|
| Report Name                      | Test for Aaron |   |
| Report Date                      | 01/04/2019     |   |
| Link To Expense                  |                |   |
| http://ds.calstate.edu/?svc=cond | <u>m</u>       |   |
|                                  |                |   |

2. For **Requests**, go to **Manage Request** queue, click on the icon to see the prepared **Request**. Upon review, click on **Submit**.

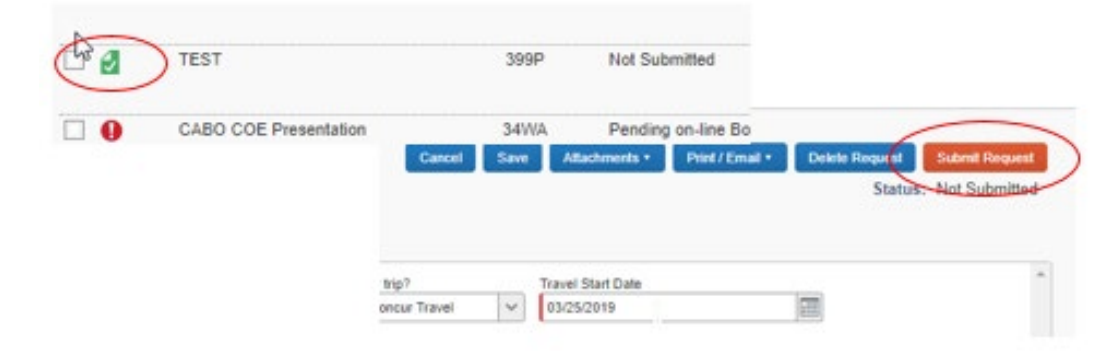

3. For **Expense Reports**, go to Active Reports section in **Expense**, click on the **Ready for Review** icon. Upon review, click on **Submit**.

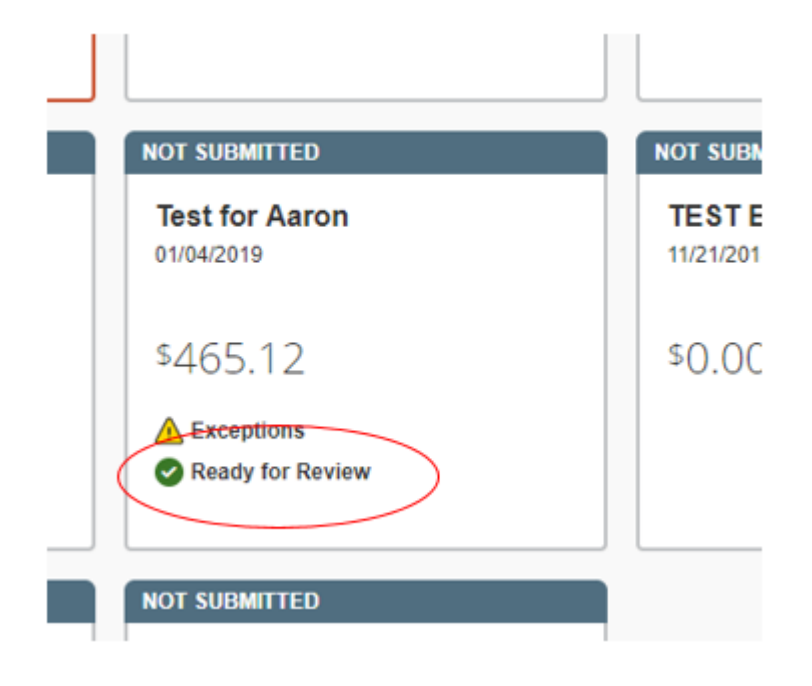